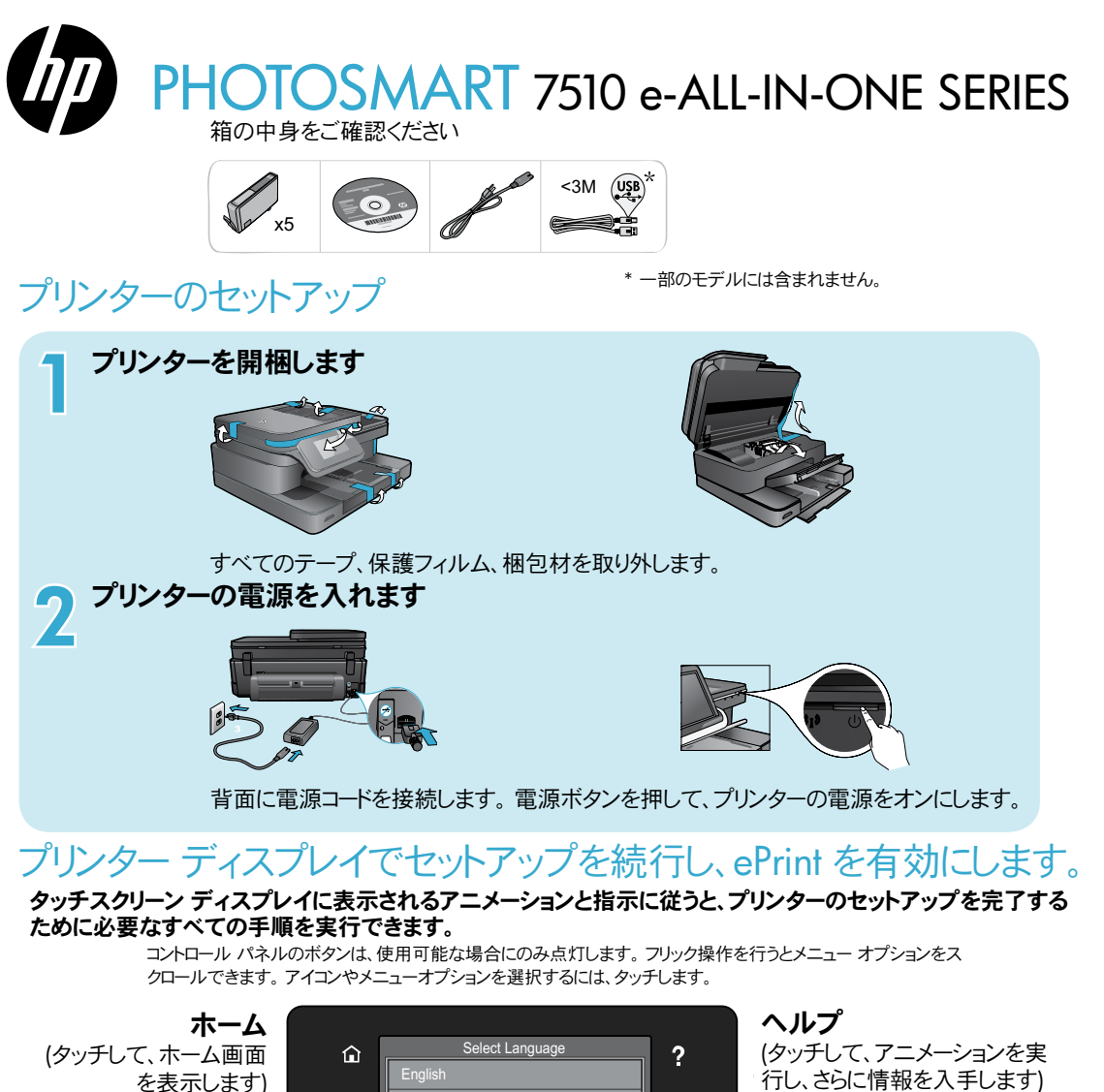

戻る (タッチして、前の画面に戻 ります)

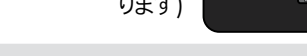

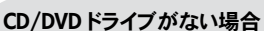

CD/DVDドライブを搭載していないコンピューターの場合は、www.hp.com/support から、ソフトウェアをダウンロードし、インストールしてからご利用ください。

5

行し、さらに情報を入手します)

П

キャンセル (タッチして、現在実行中のジョ ブを停止します)

#### プリンターの登録

www.register.hp.com に登録するとサービス およびサポート情報をいち早く入手できます。

Printed in [English] © 2011 Hewlett-Packard Development Company, L.P.

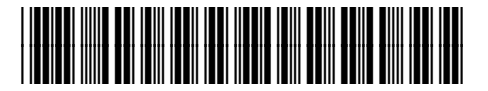

CQ877-90067

## HP Photosmart の操作方法

Ш

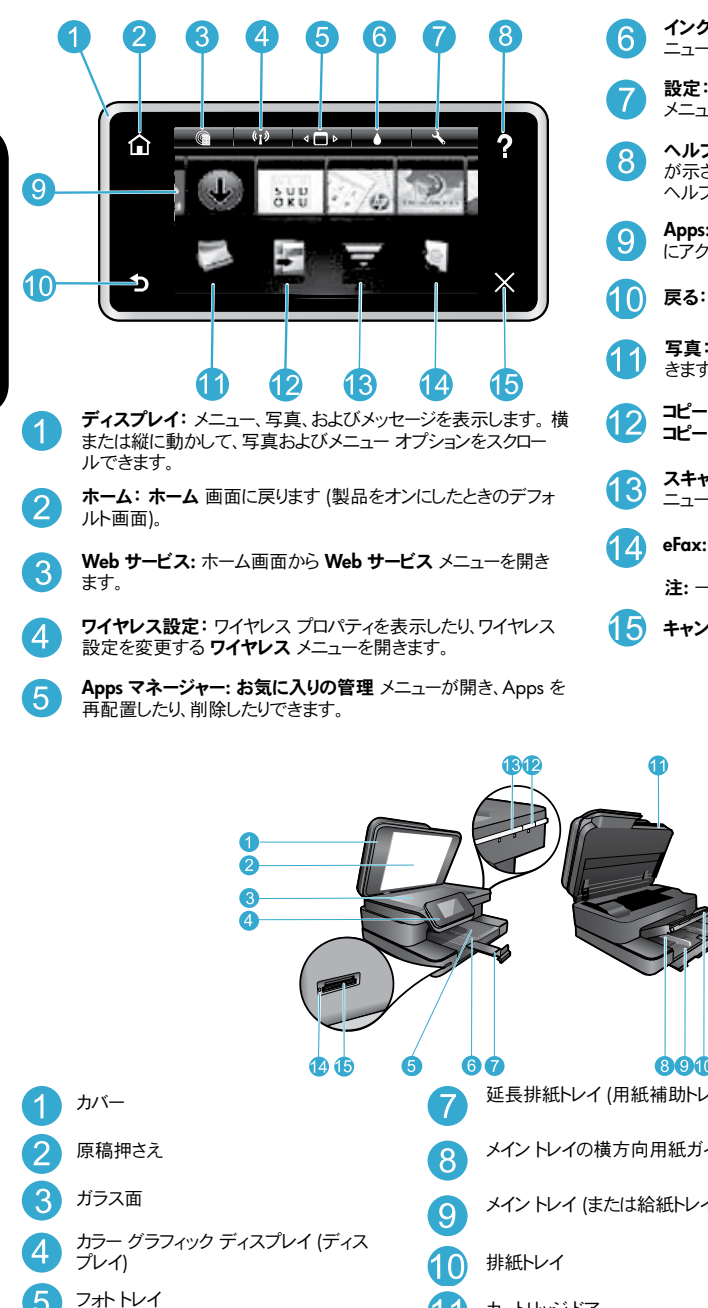

- インクレベル: 推定インクレベルを表示する インクレベルメ ニューを開きます。
- 設定: 製品設定を変更したり、メンテナンス機能を実行する 設定 メニューを開きます。

ヘルプ:ホーム画面で押すと、ヘルプを表示できるトピックのリスト が示されます。その他の画面で押すと、現在の画面に適用される ヘルプが表示されます。

Apps: 地図、塗り絵、パズルなど、Apps 上の情報にすばやく簡単 にアクセスし、印刷できます。

- **戻る**:前の画面に戻ります。
- 写真: 写真の表示、編集、印刷、保存を行う写真 メニューを開 きます。
- コピー:コピーの種類を選択したり、コピーの設定を変更する コピー メニューを開きます。
- スキャン: スキャンの送信先を指定する スキャン先の選択 メ ニューを開きます。
- eFax: ファクス メニューを開いてファクス メッセージを送信します。
  - 注: 一部の国や地域では eFax が利用できない場合があります。
- キャンセル:現在の操作を停止します。

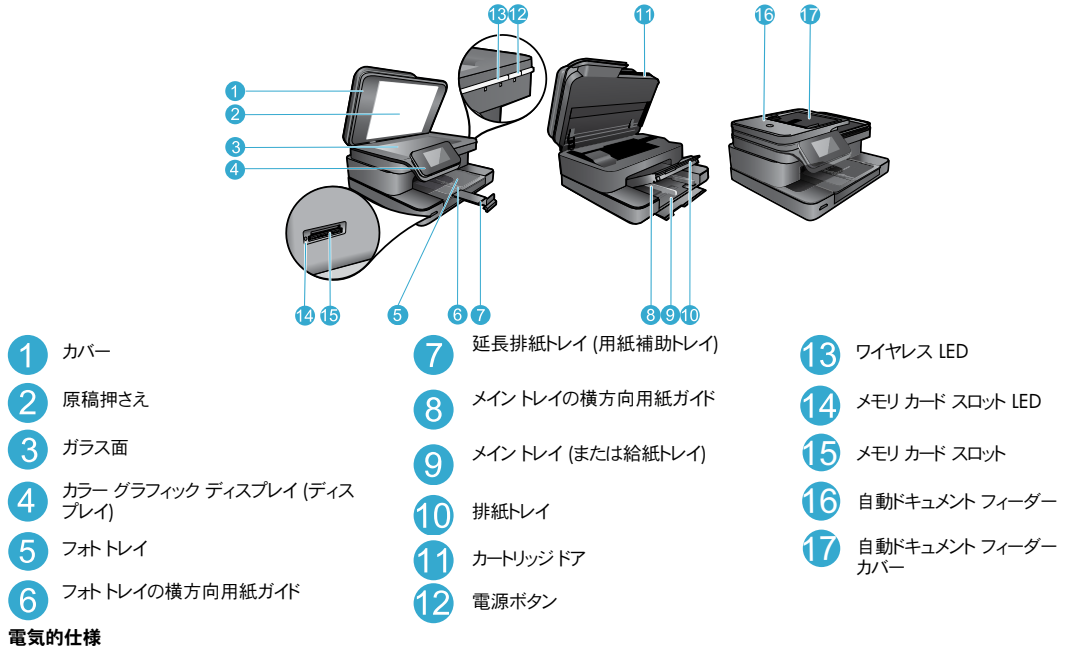

- 注: このプリンターには HP 提供の電源アダプター以外は使用しないでください。
- 電源アダプター: 0957-2304 (中国/インド 0957-2305) 入力電圧: 0957-2304 - 100~240 VAC
- (中国/インド 0957-2305 200~240 VAC)

- 入力周波数: 50-60 Hz
- 消費電力: 最大 85 W、平均 35 W

機能とヒン

#### 電力とインクの節約

- ・ 電力を節約するため、省電力モードとオートオフ機能がデフォルトで有効になっています。これらの設定値は、プリンター ディスプレイの セットアップ > 基本設定 メニューから変更することができます。
- プリンターで Web サービスが有効になっているときや、お使いのコンピューターにプリンターをワイヤレスで接続している場合は、オートオフ機能は オフになります。
- 個別のインクタンクを使用すると、カートリッジを個別に交換できます。

#### 写真とドキュメントの簡単印刷

- メモリカードの写真を様々なサイズで各種の用紙に直接印刷します。メモリカードをメモリカードスロットに挿入します。表示と印刷をタッチし、プリンターディスプレイで写真を参照して印刷します。編集メニューを使用すると、写真の回転、トリミング、または写真の修正のオン/オフの切り替えが可能です。
- 接続されたコンピューターのソフトウェアからドキュメントと写真を印刷します。
- インクが十分に残っていることを確認します。推定インクレベルを確認するには、ホーム画面の インクレベル アイコンをタッチします。
   注:カートリッジ内のインクは、印刷処理のさまざまな場面で消費されます。初期化処理で、プリンターとカートリッジの印刷準備を行う際や、プリント ヘッドのクリーニングで、プリント ノズルをクリーニングしてインクの流れをスムーズにする際にも消費されます。また、使用済みカートリッジ内にはある程度のインクが残っています。詳細については、www.hp.com/go/inkusage を参照してください。
- 新しいカートリッジを装着するときは、保護用のプラスチックテープとオレンジのキャップを外してからカートリッジを装着してください。

#### テキストまたは画像付きの文書のコピー

- カラー コピーまたはモノクロ コピーを行います。コピー 画面の 設定 ボタンをクリックして、次の操作を実行します。
  - コピー品質を変更します。 用紙サイズと用紙タイプを設定します。
  - 両面印刷オプションを指定します。 強調機能を選択します。
- 原稿をガラス面の右下隅にセットするか (印刷面は下)、または自動ドキュメント フィーダーにセットします (印刷面は上)。

#### コンピューターまたはメモリ カードへのスキャン

- 写真またはドキュメントをスキャンするには、ホーム画面でスキャンをタッチしてスキャンを開始します。
  - 1. 原稿をガラス面の右下隅にセットするか (印刷面は下)、または自動ドキュメント フィーダーにセットしま す (印刷面は上)。
  - 2. メモリカード または コンピュータ のいずれかをタッチして、スキャンの送信先を選択します。
  - 3. コンピューターにスキャンするには、コンピューターを選択し、スキャンの種類を選択してスキャンを開始します。
- コンピューターがリストにない場合、プリンターがワイヤレスネットワークまたは USB ケーブルによってコンピューターに接続されていることを確認します。プリンターが USB ケーブルでコンピューターに接続されている場合、プリンター ディスプレイからすぐにスキャンを開始できます。
- スキャンの品質を高めるため、ガラス面とカバーの裏はきれいにしておいてください。スキャナーは、しみや汚れの跡をスキャン画像の一部として認識する場合があります。
- スキャンサイズ、出力の種類、スキャン解像度、ファイルの種類などの設定を調整する場合は、プリンターソフトウエアからスキャンを開始します。

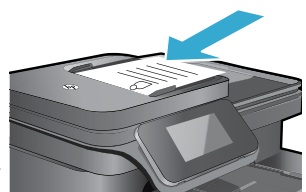

# セットアップに関するトラブルシューティング

## オート ワイヤレス コネクト (ネットワークにワイヤレスで接続されているコンピューターの場合)

オート ワイヤレス コネクト により、プリンターがワイヤレス ネットワーク設定を使って自動的に設定されます。 プリンター ディスプレイの指示に従ってプリン ター ハードウェアをセットアップした後、プリンター ソフトウェア CD を挿入します。 ソフトウェアのガイドに従うと、ソフトウェアをインストールできます。 オート ワイヤレス コネクト 方法が設定やオペレーティング システムに適合しない場合、別のワイヤレス インストール方法の手順が表示されます。 ワイヤレス イ ンストール情報の詳細については、HP ワイヤレス プリンティング センターの Web サイト (www.hp.com/go/wirelessprinting) をご覧ください。

### 印刷できない場合...

エラー メッセージを確認して、解決します。それでも印刷できない場合は、次の手順に従ってください。

## Windows

#### HP Photosmart がデフォルト プリンターとして設定されており、オフラ インでないことを確認します:

- 1. Windows タスクバーで、[スタート] アイコンをクリックします。
- 2. 次に、以下をクリックします。
  - デバイスとプリンタ (Windows 7®)
  - プリンタ (Windows Vista<sup>®</sup>)
  - コントロール パネル > プリンタと FAX (Windows XP®)

プリンター アイコンの横の丸にチェック マークが付いているかどうか調 べます。付いていなければ、プリンター アイコンを右クリックし、メニュー から 通常使うプリンタに設定 を選択します。

プリンターがオフラインでないことを確認するには、プリンター アイコンを 右クリックし、プリンタをオフラインで表示する や 一時停止 が選択さ れていないことを確認します。

#### それでも印刷できない場合、または Windows ソフトウェアのインスト ールに失敗した場合:

- コンピューターの CD ドライブから CD を取り出した後、プリンター とコンピューターとの接続を解除します。
- 2. コンピューターを再起動します。
- 3. 一時的にすべてのソフトウェアファイアウォールを無効にし、すべて のウイルス駆除ソフトウェアを閉じます。
- コンピューターの CD ドライブにプリンター ソフトウェア CD を挿入 し、画面の指示に従ってプリンター ソフトウェアをインストールしま す。 USB ケーブルは、ソフトウェアからの指示があるまで接続しな いでください。
- 5. インストールが完了したら、コンピューターと、無効にしたか閉じた セキュリティ ソフトウェアをすべて再起動します。

#### Mac

#### プリント キューの確認:

- 1. システム環境設定 で、プリントとファクス をクリックします。
- 2. プリント キューを開く ボタンをクリックします。
- 3. 印刷ジョブをクリックして、選択します。
- 4. 以下のボタンを使用して、印刷ジョブを管理します。
  - 削除: 選択した印刷ジョブをキャンセルします。
  - 再開:一時停止中の印刷ジョブを再開させます。
- 5. 何らかの変更を行なった場合は、もう一度印刷を実行します。

#### 再起動とリセット:

- 1. コンピューターを再起動します。
- 2. プリンターをリセットします。
  - a. 製品の電源を切り、電源コードを抜きます。
  - b. 1 分ほど待ってから、電源コードを接続して本製品の電源を 入れます。

## それでも印刷、ソフトウェアのアンインストール、再インストールができない場合。

ソフトウェアをアンインストールするには:

- 1. プリンターとコンピューターとの接続を解除します。
- 2. アプリケーション: Hewlett-Packard フォルダーを開きます。
- 3. HP アンインストーラ をダブルクリックします。 画面の指示に従っ てください。

ソフトウェアをインストールするには:

- 1. コンピューターの CD ドライブに CD を挿入します。
- 2. デスクトップで CD を開き、HP インストーラ をダブルクリックします。
- 3. 画面の指示に従ってください。

# ネットワークに接続されたプリンターの使用とトラブルシューティング

## ワイヤレス プリンティング センターのヘルプの参照

HP ワイヤレス プリンティング センターの Web サイト (<u>www.hp.com/go/wirelessprinting</u>) は、ホーム ネットワークと HP プリンターをワイヤレス印刷用 に設定するためのオンライン リファレンス ガイドです。 以下の作業の際に参照していただくと便利です。

- ワイヤレス ネットワークの準備
- プリンターの設定
- システムの再構成
- Windows ネットワーク診断ユーティリティの使用などによる設定のトラブルシューティング
- ファイアウォール、セキュリティ情報と設定の理解

## USB 接続からワイヤレス ネットワーク接続への変更

プリンターとコンピューターを最初に USB 接続でセットアップした場合は、次の手順に従ってワイヤレス ネットワーク接続に変更することができます。

#### Windows

USB からワイヤレス接続に変更するには:

- コンピューターから スタート > すべてのプログラム > HP > HP Photosmart 7510 Series > プリンタのセットアップとソフトウェア をクリックします。
- 2. USB 接続プリンタのワイヤレスへの変換 をクリックします。USB ケーブルは指示があるまで接続しておいてください。
- 3. 画面に表示される指示に従います。

#### Mac

USB からワイヤレス接続に変更するには:

- HP Photosmart ディスプレイのホーム画面で ワイヤレス アイコン、設定の順にタッチします。
- 2. **ワイヤレス セットアップ ウィザード** をタッチします。
- 3. ワイヤレス セットアップ ウィザード の手順に従って、プリンターを 接続します。
- アプリケーション /Hewlett-Packard/Device Utilities 内の HP セ ットアップ アシスタント を使用して、このプリンターに対するソフト ウェア接続をワイヤレスに変更します。

### 複数のコンピューターによるプリンターの共有

ワイヤレス ネットワークに接続されているプリンターを、同じネットワークに接続されている別のコンピューターと共有する場合、それらのコンピューターにプリ ンター ソフトウェアをインストールする必要があります。 ソフトウェアのインストール中にプロンプトが表示されたら、**ネットワーク (Ethernet/Wireless)** 接続 を選択し、プリンターの IP アドレスを入力し、画面の指示に従ってプリンター ソフトウェアをインストールします。

#### プリンターをネットワークに接続できない場合…

- プリンターのワイヤレス通信がオフである可能性があります。次のいずれかの手順に従って接続を確認します。
  - ワイヤレス LED のステータスを確認します。ワイヤレス LED が点灯している場合、ワイヤレス機能はオンでネットワークに接続されています。
     LED が点滅している場合、ワイヤレス機能はオンですがプリンターがネットワークに接続されていません。
  - プリンターの設定を確認します。プリンターのディスプレイで、ワイヤレス アイコンをタッチします。未接続 と表示されている場合は、設定、 ワイヤレス接続、オン の順にタッチします。
  - ワイヤレス テスト レポートを印刷して、プリンターがネットワークに接続されていることを確認します。
  - 1. プリンターのディスプレイのホーム画面で、ワイヤレスアイコンにタッチし、次に設定ボタンにタッチします。
  - 2. ワイヤレス ネットワーク テスト をタッチします。 ワイヤレス ネットワーク テスト結果ページが印刷されます。
    - レポートの先頭を見て、テストに不合格の項目があったかどうかを確認します。
    - 実行されたすべてのテストの診断結果セクションを見て、プリンターが合格したかどうかを確認します。
    - 現在の設定 セクションから、プリンターが接続するように現在設定されているネットワーク名 (SSID)、ハードウェア アドレス (MAC)、IP アドレスを確認します。
- ネットワーク診断ユーティリティ(Windows 用のみ) を使用して、多数の一般的なネットワーク印刷問題を解決することができます。ネットワーク 診断ユーティリティを www.hp.com/go/wirelessprinting からダウンロードし、コンピューターで実行してください。

5

## ネットワーク印刷のトラブルシューティング

### 接続とセキュリティのヒント

次の考えられる状態を確認して解決します。

- コンピューターがネットワークに接続されていません。コンピューターが HP Photosmart と同じネットワークに接続されていることを確認します。ワイ ヤレスで接続されている場合、例えば、コンピューターまたはプリンターが近隣ネットワークに間違って接続されている可能性があります。
- コンピューターが、Virtual Private Network (VPN) に接続されています。 VPN を一時的に無効にしてから、インストールを続けてください。 VPN に 接続されているということは、別のネットワーク上に存在しているようなものです。 ホーム ネットワーク上の製品にアクセスするには、 VPN の接続を切 断する必要があります。
- **セキュリティ ソフトウェアが問題を引き起こしています。**コンピューターにインストールされているセキュリティ ソフトウェアが、ホーム ネットワークの外 からやって来る脅威からコンピューターを守ります。 セキュリティ ソフトウェア スイートには、ウイルス駆除、スパイウェア駆除、ファイアーウォール、児童 保護アプリケーションなど、多様なソフトウェアが含まれる場合があります。 ファイアー ウォールが、ホーム ネットワークに接続されているデバイス同士 の通信をブロックし、ネットワーク プリンターやスキャナなどのデバイスの使用時に問題を引き起こす場合があります。

以下のような問題に遭遇する可能性があります。

- プリンター ソフトウェアのインストール時にネットワーク上でプリンターを検出できない。
- 前日には印刷できたのに、突然プリンターで印刷できなくなる。
- プリンタと FAX (Windows XP)、デバイスとプリンター (Windows 7)、または プリントとファクス (Mac) ファオルダー内に、プリンターがオフ ラインであることが表示される。
- All-in-One を使用する場合、印刷などの動作する機能と、スキャンなどの動作しない機能がある。

クイックトラブルシューティングは、ファイアーウォールを無効にして、問題が解消するかどうかを確認するための技術です。

セキュリティソフトウェアを使用するための基本的なガイドラインを示します。

- ファイアー ウォールに**信頼済みゾーン**と呼ばれる設定がある場合、コンピューターをホーム ネットワークに接続するときにはその設定を使用 します。
- ファイアー ウォールを最新の状態に保ちます。多数のセキュリティ ソフトウェア ベンダーが、既知の問題を修正する更新プログラムを提供しています。
- ファイアーウォールに警告メッセージを表示しないための設定がある場合、設定を無効にする必要があります。HP ソフトウェアをインストール中で、HP ブリンターを使用している場合、ファイアーウォール ソフトウェアのら警告メッセージが表示される可能性があります。警告を引き起こす HP ソフトウェアを放置する必要があります。警告メッセージには、放置、許可、ブロック解除のオプションがあります。また、警告に選択としてアクションを記憶するまたは ルールを作成する がある場合、それを選択します。ファイアーウォールはこの方法により、ホームネットワーク上で何が信頼できるかを学習します。

### 各種マニュアルについて

その他の製品情報は、オンライン ヘルプと Readme を参照してください。

注: HP Photosmart ソフトウェアと共にオンライン ヘルプをインストールしていない場合は、ソフトウェア CD またはサポート Web サイトからオンライン ヘ ルプをインストールできます。HP Photosmart ソフトウェア CD からヘルプをインストールするには、CD を挿入し、ソフトウェアのインストールを開始しま す。サポート Web サイトからヘルプをインストールするには、HP サポートの Web サイト (www.hp.com/support) から「フル機能ソフトウェアとドライバ」 ソフトウェアをダウンロードします。推奨ソフトウェアを表示する画面で、Windows の場合 HP Photosmart 7510 Series ヘルプ オプション、Mac の場合 HP Recommended Software を選択します。

オンライン ヘルプでは、プリンターの使用、機能、トラブルシューティング、注意事項、環境、規制、サポートについての情報が提供されています。Readme ファイルには、HP サポート契約情報、オペレーティング システムの要件、および製品についての最新の更新情報が含まれています。

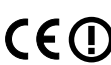

European Union Regulatory Notice ステートメントとコンプライアンス情報を参照するには、オンライン ヘルプをインストールする必要 があります。オンライン ヘルプで、技術情報 > 規制に関する告知 > EU の規制に関する告知 をクリックします。本製品の適合宣言 書は、次の Web アドレスで参照できます。www.hp.eu/certificates

## Windows

#### オンライン ヘルプのインストール後にオンライン ヘルプを表示する には:

スタート > すべてのプログラム > HP > HP Photosmart 7510 Series > ヘルプ をクリックします。

#### Readme の検索

ソフトウェア CD を挿入し、デスクトップで開いて、ソフトウェア CD の最 上位レベルにある ReadMe.chm をダブルクリックします。次に使用す る言語の ReadMe を選択します。

#### Mac

オンライン ヘルプのインストール後にオンライン ヘルプを表示するには: ヘルプ > Mac ヘルプ をクリックします。ヘルプ ビューア で、ポップアップ メニューから HP 製品ヘルプ を選択します。

#### Readme の検索

ソフトウェア CD を挿入し、デスクトップで開いて、Readme フォルダー からファイルを探します。

| HP 製品                  | 限定保証期間                                                                                                    |
|------------------------|----------------------------------------------------------------------------------------------------|
| ソフトウェア メディア            | 90 日                                                                                                    |
| プリンタ                   | 1 年                                                                                                    |
| ブリントまたはインク カートリッジ      | HP インクが空になった時点か、カートリッジに記載されてい<br>る「保証期限」のいずれか早い時点まで。本保証は、インクの<br>詰め替え、改造、誤使用、または不正な改修が行われた HP イ<br>ンク製品には適用されません。 |
| 印字ヘッド(顧客が交換可能な製品にのみ適用) | 1 年                                                                                                    |
| アクセサリ                  | 90日                                                                                                    |

A. 限定保証の有効範囲

- 1. Hewlett-Packard (以下 HP) は、ご購入日から上記の指定期間中、設計上および製造上の不具合のないことを保証いたします。
- HP のソフトウェア製品に関する保証は、プログラムの実行エラーのみに限定されています。HP は、製品操作によって電磁波障害が引き起こされた場合は保証しません。
- HP の限定保証は、製品の通常使用により発生した欠陥のみを対象とします。下記に起因する不具合を含むその他の 不具合には適用されません。
  - a. 不適切なメンテナンスや改修
  - b. 他社により提供またはサポートされているソフトウェア、部品、またはサプライ品の使用
  - c. 製品使用外の操作
  - d. 不正な改修や、誤使用

4. HP ブリンタ製品に HP 製品以外のインク カートリッジやインクを詰め替えたカートリッジを使用した場合は、保証の対象、または HP サポートの対象から外れます。ただし、プリンタの故障や損傷が HP 製以外の詰め替え用インクカートリッジの使用によって発生した場合は HP は標準時間と実費にて特定の故障または損傷を修理いたします。

- 5. HP は、保証期間中に HP の保証対象となる製品の不良通知を受け取った場合、HP の判断に従って製品を修理また は交換するものとします。
- 6. HP の保証対象となる欠陥製品の修理や交換が適用範囲で行えない場合、HP は、欠陥通知を受け取ってからしかる べき期間内に購入代金返還を行います。
- 7. HP は、お客様が欠陥製品を HP へ返却するまでは、修理、交換、返金を行う義務はないものとします。
- 交換製品は、新品、またはそれに類する製品で、機能的には少なくとも交換に出された製品と同等のものとします。
   HP 製品は、パーツ、コンポーネントや素材を再利用して製造する場合がありますが、これらの性能は新しいものと同等です。
- 10. HP の限定保証は、HP 製品が販売されているすべての国と地域で有効とします。出張修理などの追加保証サービス 契約については、HP 製品販売国/地域における正規の HP サービス センタ、または正規輸入代理店までご相談ください。
- B. 保証の限定

国/地域の法律によって認められる範囲内で、当社および第三者の納入業者のいずれも、保証条件、製品品質、およ び特定の目的に関して本保証以外に明示的または黙示的に保証をすることはありません。

- C. 限定責任
   1. 国/地域の法律によって認められる範囲内で、本保証に規定された救済が、お客様のみに限定された唯一の救済になります。
  - 2.本保証に規定された義務を除いて、HPまたは第三者は、損傷について、直接的、間接的、特別、偶発的、必然的であるかどうか、あるいは、契約、不法行為、その他の法的理論に基づくかどうかに関わらず、またそのような損傷の可能性を説明しているかどうかに関わらず、責任は負わないものとします。.
- D. 国/地域ごとの法律
  - 本保証によって、お客様に特定の法的権利が付与されます。この権利は、米国およびカナダについては州ごとに、その他の国については国ごとに付与されることがあります。
  - この保証書の内容と国/地域の法律が整合しない場合、本保証書は地域の法律に合致するように修正されるものとします。このような国地域の法律の下で、一部の警告文と限定保証はお客様に適用されない場合があります。たとえば、米国の複数の州、また米国以外の政府(カナダの州を含む)などでは、以下のとおりとなります。
     a. 本保証書の警告文と限定保証を、お客様の法廷権利の制限からあらかじめ除外する場合があります (例:イギリス)。
    - b. その他に製造元が保証を認めないことや限定を設けることとについて規制すること。
    - c. お客様に追加の保証権利を提供すること、製造業者が責任を逃れられない暗黙の保証期間を規定すること、および暗黙の保証期間に対する限定を認めないこと。
  - 本保証の条項は法律の及ぶ範囲内までとし、除外、制限、または修正などはしないものとします。また、義務づけられた法的権利は、お客様への HP 製品の販売に適用されます。

## Web サービス

## ePrint とは

П

HP ePrint サービスは、プリンターのメール アドレスに電子メールを送信することによる安全で簡単な印刷方法を提供します。電子メールを使用できる デバイスからプリンターの電子メール アドレスに電子メールと添付ファイルを送信すると、電子メールメッセージとプリンターが対応する添付ファイルの 両方を印刷できます。プリンターのアドレスは、Web サービスを有効にする際に初期の製品セットアップ中に割り当てられます。

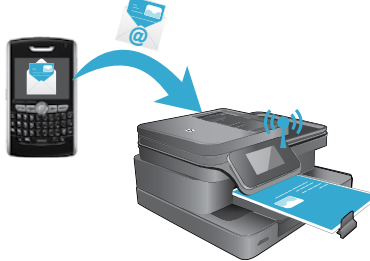

- HP ePrint には業界標準のスパムフィルター機能が備わっており、電子メールと添付ファイルを印刷専用フォーマットに変換してウィルス感染や有害なコンテンツを制限しています。
  - 元のフォントやレイアウトオプションによっては、印刷結果が最初の表示と多少異なる可能性があります。
  - ePrint サービスは、好ましくない素材または著作権を持つ素材の印刷を防止することはできません。

#### ePrint の使用

ePrint を使用するには、インターネットへの接続が可能なアクティブなネットワークに接続する必要があります。また、HP の ePrintCenter でアカウントをセットアップし、そのアカウントをプリンターに追加する必要があります。 初期セットアップ中にプリンターから ePrint を有効にするには:

1. 使用条件に合意します。

プリンター コードが記載されている ePrint 情報シートが印刷されます。

- www.ePrintCenter.com にアクセスし、サインイン ボタンをクリックし、ダイアログ ウィンドウの最上位にある サインアッフ リンクをクリックします。
- 3. プロンプトが表示されたら、プリンター コードを入力してプリンターを追加します。
- 画面の指示に従って、ePrint 設定を管理します。

後で ePrint を有効にするには:

- 1. プリンターのディスプレイで Webサービス ボタンをタッチします。
- 2. 設定 をタッチします。
- 3. Web サービスを有効にするタッチします。
- 4. 使用条件に合意します。

プリンター コードが記載されている ePrint 情報シートが印刷されます。

- 5. www.ePrintCenter.com にアクセスし、サインインボタンをクリックし、ダイアログウィンドウの最上位にあるサインアップリンクをクリックします。
- 6. プロンプトが表示されたら、プリンターコードを入力してプリンターを追加します。
- 7. 画面の指示に従って、ePrint 設定を管理します。

### コンピューターを使用しない Web 印刷

Web に接続されたプリンターで、プリンターのディスプレイの Apps アイコンをタッチして、ご家族全員が楽しめるページを印刷できます。

- カレンダー、手帳、グラフ用紙、パズル、数独、カード、工作などさまざまなプリントを印刷できます。
- App メニューから、詳細 をタッチして Web からさらに Apps を追加します。

本サービスの製品アップデートは無償で提供されます。特定の機能を使用できるようにするには、アップデートが必要になる場合があります。

#### eFax の使用

eFax を使用すると、電話回線を使用せずに Web ベースのファクス サービスを使用してファクスを送受信します。 このサービスは、1ヶ月あたり送信 20 ページ、受信 20 ページまで無料です。 eFax に登録するには、<u>www.eFax.com</u> にアクセスしてください。

注: 一部の国や地域では eFax が利用できない場合があります。

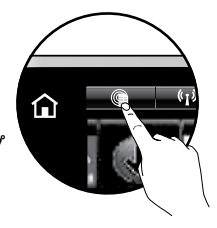

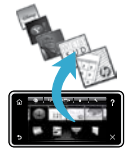